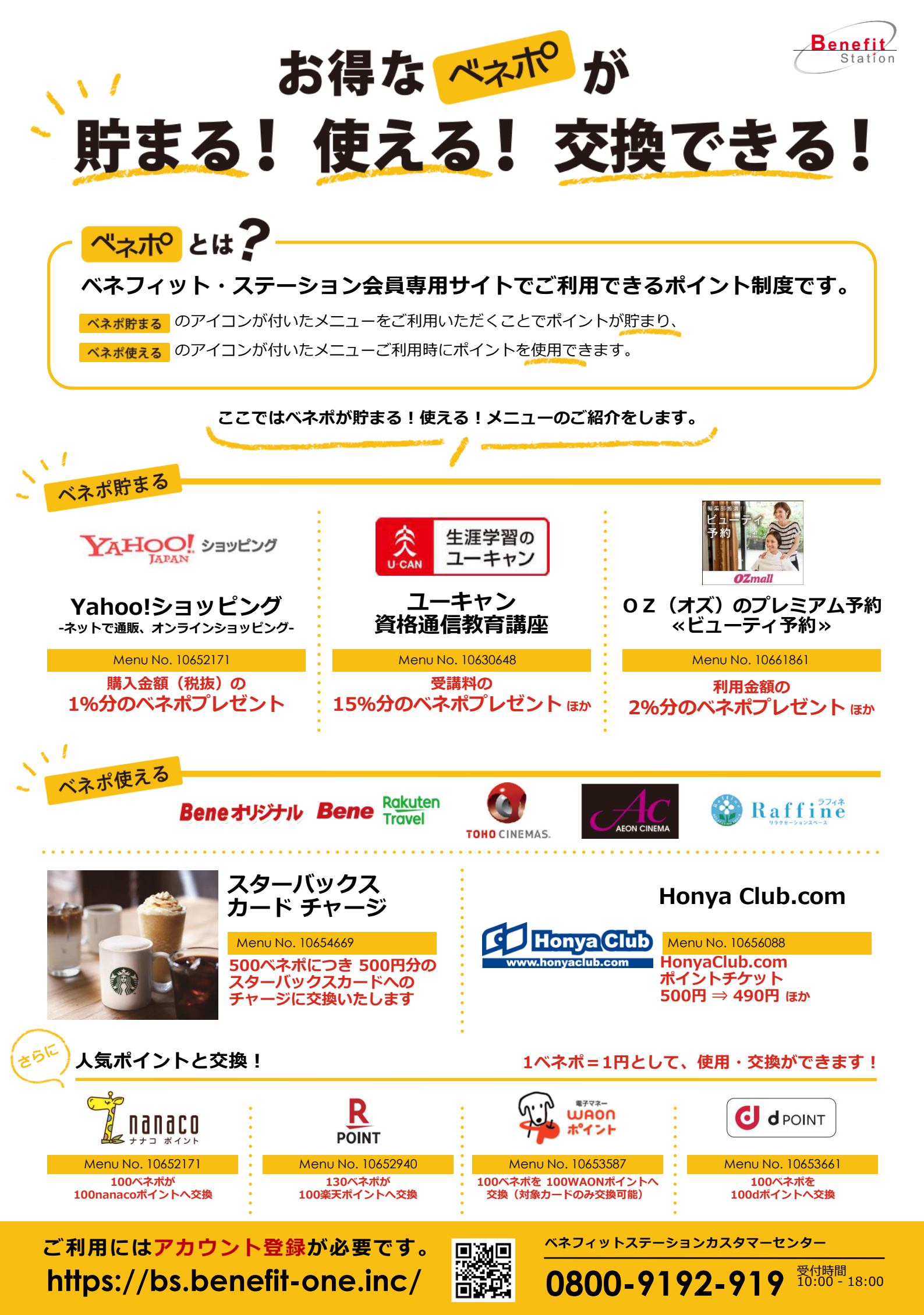

## ベネポの活用例①

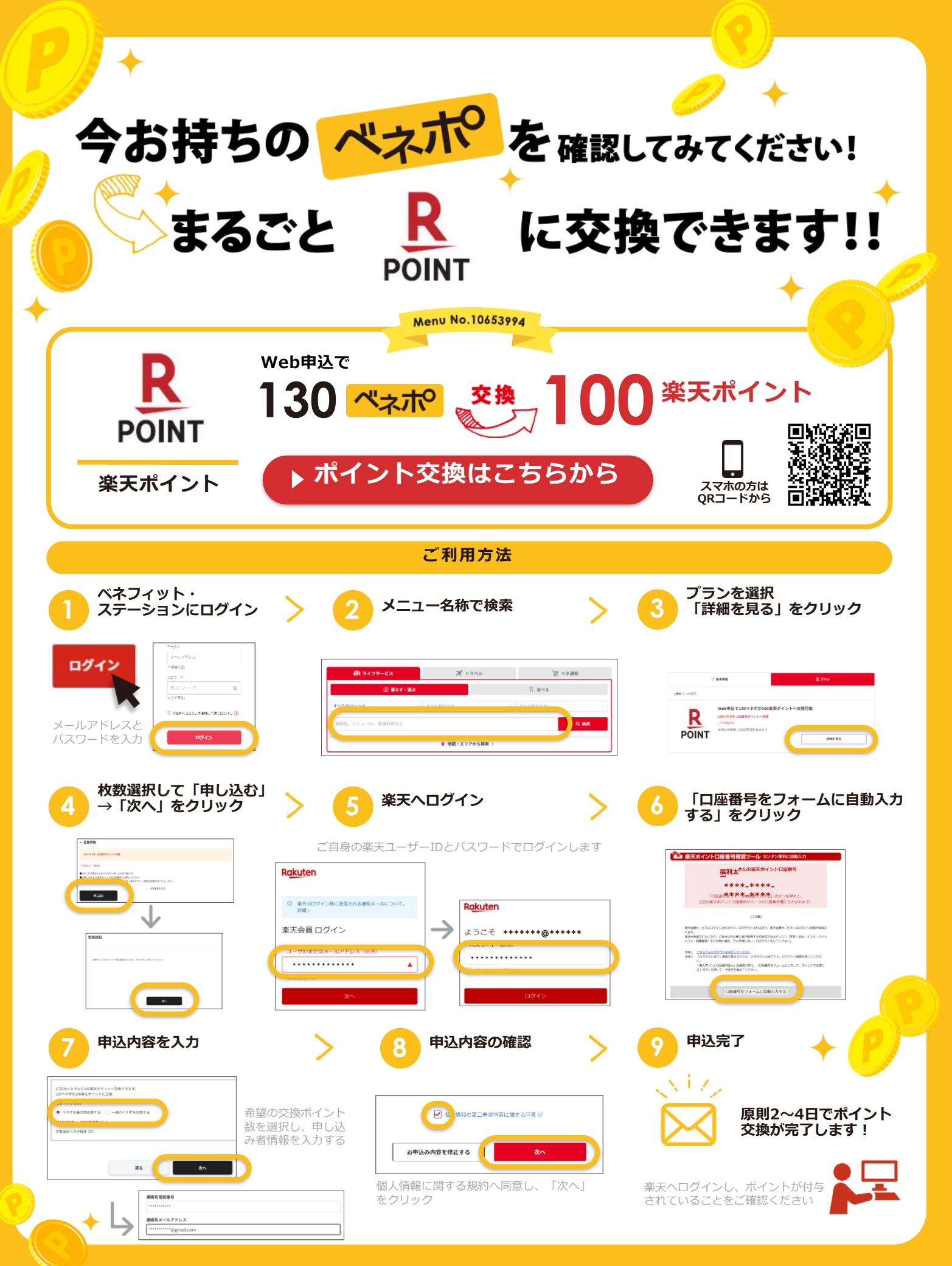

## ベネポの活用例②

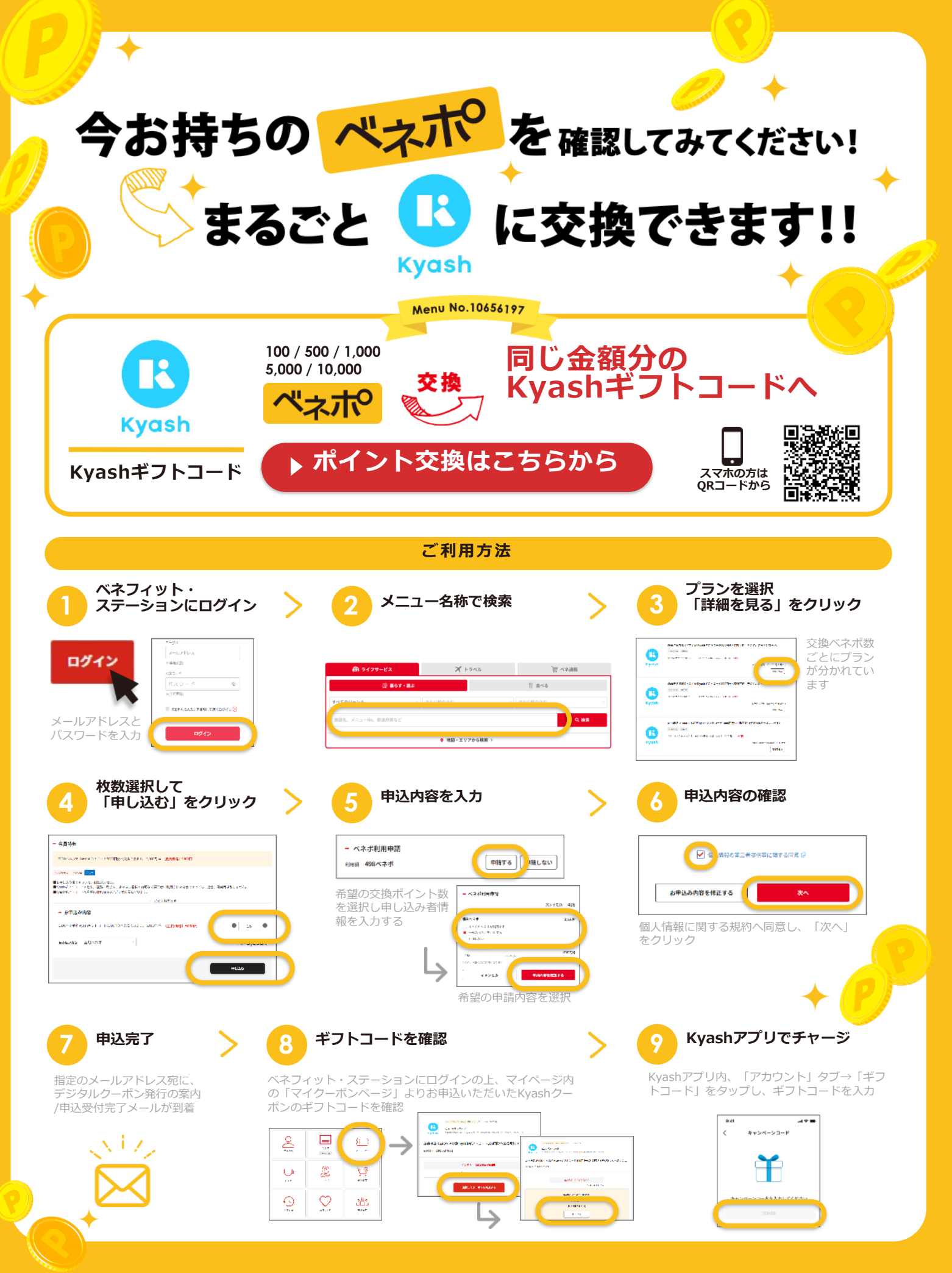